# TÜRKİYE İSTATİSTİK KURUMU (TÜİK) DIŞ TİCARET VERİSİ EDİNME REHBERİ

#### 1.Adım:

TUİK'in sitesine (www.tuik.gov.tr) giriniz.

#### 2. Adım:

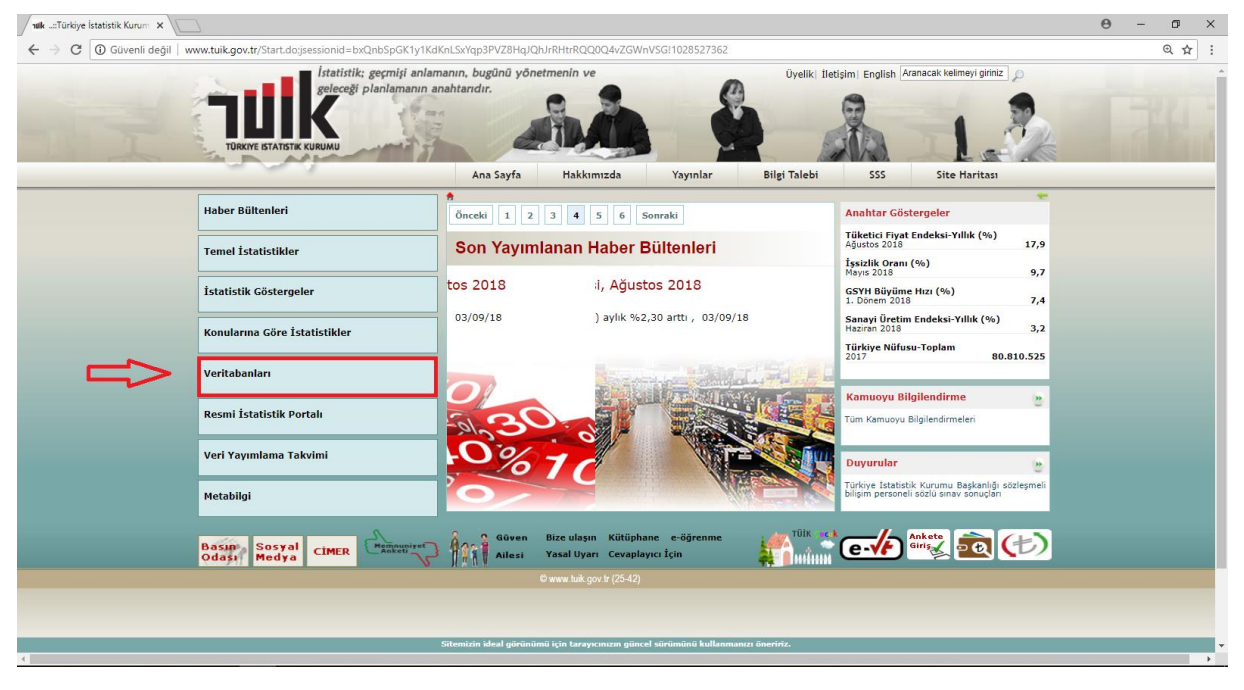

Anasayfada bulunan kategorilerden Veritabanları'nı seçiniz.

## 3. Adım:

| valk:Türkiye İstatistik Kurum ×                                             |                                                                                                    |                                                                   | θ - σ |  |  |  |  |
|-----------------------------------------------------------------------------|----------------------------------------------------------------------------------------------------|-------------------------------------------------------------------|-------|--|--|--|--|
| ← → C 🛈 Güvenli değil   www.tuik.gov.tr/PreTabloArama.do?metod=search&araTy | /pe=vt                                                                                                    |                                                                   | ☆     |  |  |  |  |
| İstatistik: geçmişi anla<br>geleceği planlamanın<br>Türkit sı Atıştı kuruu  | manin, bugûnd yônetmenin ve<br>anahtandir.                                                                 | Dyeliki Iletejini English Aranacak kelimeyi giriniz               |       |  |  |  |  |
|                                                                             | Ana Sayta Hakkimizda Yayinlar                                                                              | Bilgi Talebi SSS Site Haritasi                                    |       |  |  |  |  |
| Haber Bültenleri                                                            | Hızlı Erişim » Veritabanı Ara »     Arama Yapmak İstediğiniz Başlık Adını Seçiniz-                         |                                                                   |       |  |  |  |  |
| Temel İstatistikler                                                         | Veritabanları 🔻                                                                                            |                                                                   |       |  |  |  |  |
| İstatistik Göstergeler                                                      | Veritabanlari<br>Arama kriteri giriniz                                                                     | - Vertabanlan                                                     |       |  |  |  |  |
| Konularına Göre İstatistikler                                               | Hepsini gör                                                                                                |                                                                   |       |  |  |  |  |
| Veritabanları                                                               | Adalet ve Seçim<br>Bilim, Teknoloji ve Bilgi Toplumu<br>Çevre ve Enerji                                    | Sil                                                               |       |  |  |  |  |
| Resmi İstatistik Portalı                                                    | Eğitim, Kültür, Spor ve Turizm<br>Ekonomik Güven<br>Enflazyon ve Fiyat onuçları (M)                        | Konusu<br>Adrese Dayalı Nüfus Kayıt Sistemi                       |       |  |  |  |  |
| Veri Yayımlama Takvimi                                                      | Gelir, Yaşam, Tüketim ve Yoksulluk<br>İnşaat ve Konut<br>İstihdam, İşsizlik ve Ücret<br>Nijfur ve Demorsfi | Toplumsal Yapı ve Cinsiyet İstatistikleri<br>Çevre İstatistikleri |       |  |  |  |  |
| Metabilgi                                                                   | Sağlık ve Sosyal Koruma<br>Sanayi<br>Tarım                                                                 | Çevre İstatistikleri<br>Çevre İstatistikleri                      |       |  |  |  |  |
|                                                                             | Ticaret ve Hizmet<br>Ulaştırma ve Haberleşme                                                               | İnşaat Maliyet Endeksi                                            |       |  |  |  |  |
|                                                                             | Ulusal Hesaplar<br>Uluslararası Endeksler                                                                  | Bitkisel Üretim İstatistikleri                                    |       |  |  |  |  |
|                                                                             | Breastern Tetratisticles (M)                                                                               | Bitkisel Uretim Istatistikleri                                    |       |  |  |  |  |
|                                                                             | Bölgesel Gavri Safi Katma Dečer Tablolan (M)                                                               | Bölgesel Hesaplar                                                 |       |  |  |  |  |
|                                                                             | Ceza İnfaz Kurumuna Giren Hükümlü İstatistikleri                                                           |                                                                   |       |  |  |  |  |
|                                                                             | Ceza İnfaz Kurumundan Çıkan (Tahliye Edilen) Hükümlü İstatistikleri                                        | Adalet İstatistikleri                                             |       |  |  |  |  |
|                                                                             | Ciro Endeksleri (M)                                                                                        |                                                                   |       |  |  |  |  |
|                                                                             | Ciro Endeksleri (M)                                                                                        | Sanayi Ciro Endeksi                                               |       |  |  |  |  |
|                                                                             | Ciro Endeksleri (M)                                                                                        | Ticaret ve Hizmet Endeksleri                                      |       |  |  |  |  |
|                                                                             | Sitemizin ideal görünümü için tarayıcınızın güncel sürümünü kullanmanızı ö                                 | öneririz.                                                         |       |  |  |  |  |

Veritabanı kategorisinin altında yer alan göstergelerden Dış Ticaret'i seçiniz.

#### 4. Adım:

| nulk::Türkiye İstatistik Kurum 🗙                   |                                                                                          |                                                          | Θ - Φ × |  |  |
|----------------------------------------------------|------------------------------------------------------------------------------------------|----------------------------------------------------------|---------|--|--|
| ← → Ĉ 🛈 Güvenli değil   www.tuik.gov.tr/PreTabloAr | ama.do                                                                                   |                                                          | ☆ :     |  |  |
| TUROT BIA                                          | İstətistik; geçmişi anlamanın, bugünü yönetmenin ve<br>geteceği planlamanın anahlandır.  | Oyelik: Detjini English Aranacak kelmeyi girin: 2        |         |  |  |
|                                                    |                                                                                          |                                                          |         |  |  |
| Haber Bültenle                                     | ri Arama Yapmak İstediğiniz Başlık Adını Seçiniz                                         |                                                          |         |  |  |
| Temel İstatisti                                    | Kler Veritabanian V                                                                      |                                                          |         |  |  |
| İstatistik Göste                                   | ergeler                                                                                  | Veritabanlari                                            |         |  |  |
| Konularına Gör                                     | e İstatistikler Dış Ticaret V                                                            |                                                          |         |  |  |
| Veritabanları                                      |                                                                                          | a                                                        |         |  |  |
| Resmi İstatisti                                    | k Portalı Dış Ticaret Endeksleri (M)                                                     | Konusu<br>Jig Ticaret Endekaleri                         |         |  |  |
| Veri Yayımlam                                      | a Takvimi Dış Ticaret İstatistikleri<br>Dış Ticaret İstatistikleri Ara Mali İthalatı (M) | Dig Ticaret Is stiatikleri<br>Jig Ticaret Istatistikleri |         |  |  |
| Metabilgi                                          | Tüm kayıtlar bu sayfada listeleniyor<br>1. sayfa(Tüm kayıtlar)                           |                                                          |         |  |  |
|                                                    | (M) Merkezi Dağıtım Sistemi(MEDAS) ile sunulma                                           | ktadır.                                                  |         |  |  |
| Basin Sos<br>Odasi Med                             | yal CIMER Removement of Ailesi Yasal Uyari Cevaplayici J                                 | e-öğrenme 👔 👘 🕈 🖅 👘 🏠                                    |         |  |  |
|                                                    | © www.tuik.gov.tr (26-36)                                                                |                                                          |         |  |  |
|                                                    |                                                                                          |                                                          |         |  |  |
|                                                    |                                                                                          |                                                          |         |  |  |
|                                                    | Sitemizin ideal oörünümü icin taraxıcınızan nüncel sür                                   | umunu kullanmanzi oneririz.                              |         |  |  |
| <b>T</b>                                           | 3<br>                                                                                    |                                                          |         |  |  |

# Dış Ticaret İstatistikleri'ni seçiniz.

# 5.Adım:

| nøk:Türkiye istatistik Kurum 🗙 🕒 https://biruni.tuik.gov.tr/c 🗙                                                                                                    | Θ                            | - | ø ×   |  |
|----------------------------------------------------------------------------------------------------|------------------------------|---|-------|--|
| C Güvenli   https://biruni.tuik.gov.tr/disticaretapp/menu.zul                                                                                                    |                              |   | ચ ☆ : |  |
| Dış Ticaret İs                                                                                                    |                              |   |       |  |
| Toplam İhracat İthalat       Urün/Urün Grubu-Ulke       Ulke ve Ülke Grubu       Gümrük       İl ve Bölgeler       Mevsim ve Takvim Etkilerinden Arındırılmış Dış Ticaret       Örün/Ürün Grubu       Ö Ürün/Ürün Grubu | Son mevcut veri: Temmuz 2018 |   |       |  |
| Harmonize Sistem     BEC Siniflamasi     ISIC Rev3 Siniflamasi     ISIC Rev4 Siniflamasi     SITC Rev3 Siniflamasi     SITC Rev4 Siniflamasi                                                                            |                              |   |       |  |
| HS2(Fasıl) HS4(Tarife4) HS6(Tarife6) HS8(CN                                                                                                    | ) INSI2(GTIP)                |   |       |  |
| ileri >>                                                                                                    |                              |   |       |  |
|                                                                                                    |                              |   |       |  |

Sırasıyla, Ürün-Ülke grubu, Ürün-Ülke ve Harmonize Sistem'i seçiniz.

Ürününüze uygun tarife pozisyonunu (HS2, HS4, HS6, HS8, HS12) seçiniz.

## 6. Adım:

| / wkTurkye istatistik Kuru: x/ D https://biruni.tuik.gov.tn/ x                                                                                                    | θ | - 0 | ×        |
|----------------------------------------------------------------------------------------------------|---|-----|----------|
| 🗧 $ ightarrow$ 🖉 角 Gövenli   https://biuni.tuk.gov.tr/disticaret.app/disticaret.zul?param1=25&param2=4&sistcrev=0&sistcrev=0&sist |   | Q,  | <u>۲</u> |
| Nukk     Vilk       3.4ydk     018       0.515     019                                                                                                    |   |     |          |
| H512(CTIP) Bidglani<br># H512(CTIP) kodunu bilyorum<br># Arma yapındı kitiyorum<br>H512(CTIP) kodunu/H512(CTIP) taumların arasına virgül koyarak giriniz. (En fazla 25)<br>500000000                                                                                                    |   |     |          |
| Uite Bigleri       # Hepsini getir       © Uite Actions Dilyorum       © Uite Actions Dilyorum       — Arama syamik Litigerum                                                                                                    |   |     |          |
| Utbs Segmin                                                                                                    |   |     |          |
| Table 15 Seguint                                                                                                    |   |     |          |
| Hore: Serfati Uran Toncile Report Okyler                                                                                                    |   |     |          |

Yılları seçiniz, ürünün tarife pozisyonunu giriniz. Ülke seçimi yapınız. İthalatı ve Doları seçip, Excel formatında raporu oluşturunuz.

|     | 5·∂·∓                       |          |                |                         |            |           |                  | 07-              | 09-201  | 8-11 51 53-9094  | 8330221132103  | 095621907 | 107 - Excel    | a      |              |         |           |            |               |           | t        | <b>B</b> –  | ٥        | ×    |
|-----|-----------------------------|----------|----------------|-------------------------|------------|-----------|------------------|------------------|---------|------------------|----------------|-----------|----------------|--------|--------------|---------|-----------|------------|---------------|-----------|----------|-------------|----------|------|
|     |                             |          |                |                         |            |           |                  | <u> </u>         |         |                  |                |           |                |        |              |         |           |            |               |           |          |             | 0        |      |
| De  | osya Giriş Ekle             | Sayra Du | zeni           | Formulier               | veri       | Gozden    | Geçir Gorunum    | ¥ Ne yapmai      | isteal  | ginizi soyieyin  |                |           |                |        |              |         |           | _          | _             |           | Umi      | Miray BAGCI | ≥+ Payla | ş    |
|     | 2 2                         |          |                | $\left  \nabla \right $ |            |           | 🗎 Mağaza         |                  | - * I   |                  |                |           | ь. В           | n' -   |              |         |           | A          | <b>A</b>      |           | 5 2      | Ω σ         |          |      |
| Piv | otTable PivotTable Tablo    | Resimler | Çevrimi        | içi Şekiller S          | martArt    | Ekran     | S Eklantilarim x | Önerilen 💥 📲     | h • I   | PivotChart       | 3B Harita      | Çizgi Sü  | tun Kaza       | anç/ D | ilimleyici Z | aman I  | Köprü I   | Metin Üst  | tbilgi WordAı | t İmza Ne | esne Der | klem Simge  |          |      |
|     | Önerileri                   |          | Resimle        | er *                    | Gö         | rüntüsü * | CKrenthennin     | Grafikler Đ 👻    | ≙ * 3   | × •              |                |           | Kaj            | yıp    | Çi           | zelgesi | . к       | utusu ve A | ltbilgi -     | Satırı *  |          | · -         |          |      |
|     | Tablolar                    |          |                | Çizimler                |            |           | Eklentiler       | Gra              | fikler  | 5                | Turlar         | Mini      | Srafikler      |        | Filtreler    | Ba      | ğlantılar |            | Metin         |           |          | Simgeler    |          | ^    |
| T   | 11 × E ×                    | ~ )      | f <sub>x</sub> |                         |            |           |                  |                  |         |                  |                |           |                |        |              |         |           |            |               |           |          |             |          | ~    |
|     | A                           |          | в              | с                       | D          | E         | F                | G                | н       | J.               | к              | l u       |                | м      | N            | 0       | Р         | Q          | R             | s         | т        | U           | v        |      |
| 1   |                             |          |                |                         | -          | -         |                  | TÜRKİYE İST.     | ATIST   | IK KURUMU        |                | _         |                |        |              | -       |           | _          |               | -         | -        | -           |          | 11   |
| 2   |                             |          |                |                         |            |           |                  |                  |         |                  |                |           |                |        |              |         |           |            |               |           |          |             |          | 1    |
| 3   |                             |          |                |                         |            |           |                  | DIŞ TİCARET İSTA | тізтікц | ERİ VERİ TABANI  |                |           |                |        |              |         |           |            |               |           |          |             |          |      |
| 4   |                             |          |                |                         |            |           |                  |                  |         |                  |                |           |                |        |              |         |           |            |               |           |          |             |          |      |
| 5   |                             |          |                |                         |            |           |                  |                  |         |                  |                |           |                |        |              |         |           |            |               |           |          |             |          |      |
| 6   |                             |          |                |                         |            |           |                  |                  |         |                  |                |           |                |        |              |         |           |            |               |           |          |             |          |      |
| 7   | Rapor tarihi:07/09          | /2018    |                |                         |            |           |                  |                  |         |                  |                |           |                |        |              |         |           |            |               |           |          |             |          |      |
| 8   |                             |          |                |                         |            |           |                  |                  |         |                  |                |           |                |        |              |         |           |            |               |           |          |             |          |      |
| 9   |                             |          |                |                         |            |           |                  |                  |         |                  |                |           |                |        |              |         |           |            |               |           |          |             |          |      |
| 10  | GTIP ve Ülkeye göre dış tic | aret     |                |                         |            |           |                  |                  |         |                  |                |           |                |        |              |         |           |            |               |           |          |             |          |      |
| 11  |                             |          |                |                         |            |           |                  |                  |         |                  |                |           |                |        |              |         |           |            |               |           |          |             |          |      |
| 12  | Yil                         |          |                | HS12                    | HS12 adı   | Ulke      | Ulke adı         | Ölçü ad          |         | İthalat Miktar 1 | İthalat Miktar | 2 İthalat | Dolar          |        |              |         |           |            |               |           |          |             |          |      |
| 13  | 2016                        |          |                | 3,3051E+11              | Şampuanlar | 1         | Fransa           | KG               | 0 0     | 339.271          |                | 0 2.15    | 0.264          |        |              |         |           |            |               |           |          |             |          |      |
| 14  |                             |          |                |                         |            | 3         | Hollanda         | KG               | 0 0     | 40.865           |                | 0 20      | 6.957          |        |              |         |           |            |               |           |          |             |          | -    |
| 15  |                             |          |                |                         |            | 4         | Almanya          | KG               | 0 0     | 1.031.791        |                | 0 5.42    | 2.280          |        |              |         |           |            |               |           |          |             |          | -    |
| 16  |                             |          |                |                         |            | 5         | Italya           | KG               | 0 0     | 2.774.916        |                | 0 4.11    | 4.143          |        |              |         |           |            |               |           |          |             |          | -    |
| 17  |                             |          |                |                         |            | 6         | Birleşik Kralık  | KG               | 0 0     | 118.121          |                | 0 72      | 6.712          |        |              |         |           |            |               |           |          |             |          | -    |
| 18  |                             |          |                |                         |            | 7         | Irlanda          | KG               | 0 0     | 231              |                | 0         | 2.658          |        |              |         |           |            |               |           |          |             |          | -    |
| 19  |                             |          |                |                         |            | 8         | Danimarka        | KG               | 0 0     | 1.867            |                | 0 2       | 0.568          |        |              |         |           |            |               |           |          |             |          | -    |
| 20  |                             |          |                |                         |            | 9         | Y unanistan      | KG               | 0 0     | 10.555           |                | 0 15      | 0.032          |        |              |         |           |            |               |           |          |             |          | -    |
| 21  |                             |          |                |                         |            | 10        | Portekiz         | KG               | 0 0     | 470.042          |                | 0 4.00    | 0 632          |        |              |         |           |            |               |           |          |             |          | -    |
| 22  |                             |          |                |                         |            | 17        | Relaite          | KO               | 0.0     | 71 415           |                | 0 76      | 9.332<br>2.225 |        |              |         |           |            |               |           |          |             |          | -    |
| 23  |                             |          |                |                         |            | 18        | Lüksemburn       | KG               | 0.0     | 18               |                | 0 /0      | 456            |        |              |         |           |            |               |           |          |             |          | -    |
| 25  |                             |          |                |                         |            | 24        | izlanda          | KG               | 0 0     | 10               |                | 0         | 0              |        |              |         |           |            |               |           |          |             |          |      |
| 26  |                             |          |                |                         |            | 28        | Norvec           | KG               | 0 0     | 0                |                | 0         | 0              |        |              |         |           |            |               |           |          |             |          | -    |
| 27  |                             |          |                |                         |            | 30        | Isvec            | KG               | 0 0     | 73,601           |                | 0 21      | 7.163          |        |              |         |           |            |               |           |          |             |          |      |
| 28  |                             |          |                |                         |            | 32        | Finlandiva       | KG               | 0 0     | 0                |                | 0         | 0              |        |              |         |           |            |               |           |          |             |          | -    |
| 29  |                             |          |                |                         |            | 38        | Avusturva        | KG               | 0 0     | 10,506           |                | 0 2       | 4.151          |        |              |         |           |            |               |           |          |             |          | -    |
| 20  |                             |          | _              |                         |            | 20        | leviore          | KO               | 0.0     | 10.790           |                |           | 5.746          |        |              |         |           |            |               |           |          |             |          |      |
|     | Kurtarılan                  | Sayfa1   |                | ÷                       |            |           |                  |                  |         |                  |                |           |                | 8      |              |         |           |            |               |           |          |             |          | F.   |
| Ha  | ar                          |          |                |                         |            |           |                  |                  |         |                  |                |           |                |        |              |         |           |            |               | <b>H</b>  | <b>–</b> |             | + 9      | 6100 |

Excel formatında inen veriyi düzenleyiniz.